## Рад у програму SPSS

Приликом отварања софтвера, појављује се прозор који нуди опцију отварања већ постојошег документа. Потребно је одабрати опцију *Open an existing data source* а потом одабрати *More files* (Слика 1). У пољу *Files of type* одабрати опцију *Excel*, а затим отворити жељени фајл. Након одабира жељеног фајла појављује се прозор као на слици 3 који већ нуди параметре отварања и овде није потребно ништа подешавати, већ само одабрати опцију *Ok*.

| Elle Edit | [DataSet0] - II<br>View Data | IM SPSS Statisti | cs Data Edit<br>Arialyze | or<br>Direct Marketing | Graphs          | Utilities A     | dd-ons Win | dow Help |        |      |                  |       |     |     | - 0             | 10 XX       |
|-----------|------------------------------|------------------|--------------------------|------------------------|-----------------|-----------------|------------|----------|--------|------|------------------|-------|-----|-----|-----------------|-------------|
|           |                              |                  | 2                        | 醫土                     |                 | H               | *          |          | 2 1    | 40   |                  | 6     |     |     |                 |             |
|           |                              |                  |                          | COLUMN DESIGN          |                 | -               |            |          | - um u |      |                  |       |     |     | Visible: 0 of 0 | ) Variables |
|           | Var                          | var              | VBF                      | Var                    | var             | var             | var        | VBF      | Var    | var  | VBF              | var   | var | var | var             | Viu         |
| - 1       |                              |                  |                          |                        |                 |                 |            |          |        |      |                  | -     |     |     |                 |             |
| 2         |                              |                  |                          | IBM SPS                | 5 Statistics 21 |                 |            |          |        |      |                  | ×     |     |     |                 |             |
| 3         |                              |                  |                          |                        |                 |                 | -          |          |        |      |                  |       |     |     |                 |             |
| 4         |                              |                  |                          | IBM SF                 |                 |                 |            |          |        |      |                  | ÷1.   |     | _   |                 | _           |
| 6         |                              |                  |                          | _                      |                 |                 |            |          |        |      |                  |       |     |     |                 |             |
| 7         |                              |                  |                          | Whatwo                 | ild you like to | do?             |            |          |        |      |                  |       |     |     |                 | -           |
| 8         |                              |                  |                          |                        |                 |                 |            |          |        |      |                  |       |     |     |                 |             |
| 9         |                              |                  |                          |                        | @ Open an       | existing data   | source     |          |        | 00   | in the hiterial  |       |     |     |                 |             |
| 10        |                              | _                |                          |                        | More File       | S               |            |          |        | U.N. |                  |       |     |     |                 |             |
| 11        |                              |                  |                          |                        |                 |                 |            |          |        |      |                  |       |     |     |                 |             |
| 12        |                              |                  |                          |                        |                 |                 |            |          | -      | ØЪ   | pe in data       |       |     |     |                 |             |
| 13        |                              |                  |                          | 1                      |                 |                 |            |          |        |      |                  |       |     |     |                 |             |
| 14        |                              |                  |                          | (IS)                   | Open and        | other type of t | file       |          |        | OR   | un an existing q | uery  |     |     |                 |             |
| 15        |                              |                  |                          | -                      | la come         |                 |            |          | 1      | 0.0  | roote new euro   |       |     |     |                 |             |
| 16        |                              |                  |                          | _                      | Mare File       | 5               |            |          |        | us   | ing Database     |       |     |     |                 |             |
| 1/        |                              |                  |                          | _                      |                 |                 |            |          | time * | W    | Izard            |       |     |     |                 | - 1         |
| 19        |                              |                  |                          | -                      |                 |                 |            |          |        |      |                  |       |     |     |                 |             |
| 20        |                              |                  |                          |                        |                 |                 |            |          |        |      |                  |       |     |     |                 |             |
| 21        |                              |                  |                          |                        |                 |                 |            |          |        |      |                  |       |     |     |                 |             |
| 22        |                              |                  |                          | Don't s                | now this dialo  | g in the futur  | re         |          |        |      | OK               | ancel |     |     |                 |             |
| 23        |                              |                  |                          | -                      |                 |                 | 1          |          |        |      |                  |       |     |     |                 |             |
| 24        |                              |                  |                          |                        |                 |                 |            |          |        |      |                  |       |     |     |                 |             |
| 25        |                              |                  |                          |                        |                 |                 |            |          |        |      | []               |       |     |     |                 |             |
| 26        | 4                            |                  |                          |                        |                 |                 |            |          | 1      |      |                  |       |     |     |                 | 1           |
| Data View | Variable View                | v                |                          |                        |                 |                 |            |          |        |      |                  |       |     |     |                 |             |
| Land VICT | 1010010 1101                 |                  |                          |                        |                 |                 |            |          |        |      |                  |       |     |     | 7 1             |             |

Слика 1 Покретање софтвера

| le <u>E</u> dit | View [ | ata <u>I</u> r | ansform | Analyze | Direct Mari | keting G    | raphs <u>l</u> | Julibes /     | Add- <u>o</u> ns <u>W</u> | indow <u>H</u> elp |     |           |     |      |     |     |                 |           |
|-----------------|--------|----------------|---------|---------|-------------|-------------|----------------|---------------|---------------------------|--------------------|-----|-----------|-----|------|-----|-----|-----------------|-----------|
| 2               |        | Ū.             | 10      | 2       |             |             |                | 1             | *                         | 4 🚃 4              |     | 14        |     | 86   |     |     |                 |           |
|                 |        | 1              |         |         |             |             |                |               |                           |                    |     |           |     |      |     |     | Visible: 0 of 0 | 0 Variabl |
|                 | Var    |                | yar     | var     | Var         |             | var            | var           | var                       | var                | vət | var .     | var | var  | var | Var | Var             |           |
| 1               |        |                |         |         |             |             |                |               |                           |                    |     |           |     |      |     |     |                 |           |
| 2               | _      | _              |         |         |             | _           |                |               |                           | _                  |     |           |     |      |     |     |                 |           |
| 3               | -      | _              |         |         | 2           | Open Data   |                |               |                           |                    |     |           |     | ×    |     |     |                 |           |
| 5               |        |                |         |         | Loc         | ak in: 🔝    | Projektov      | anie otraan   | izarije                   |                    |     | 100 P3 11 | 1=  |      |     |     |                 |           |
| 6               |        |                |         |         |             | Kut.        | riojeniov      | anje organ    | izacije                   |                    |     | 1002 B.S. | 10  | _    |     |     |                 |           |
| 7               |        |                |         |         | <b>P</b> -  | Anketa pr   | ojektovan      | je organiza   | acije.xlsx                |                    |     |           |     |      |     |     |                 |           |
| 8               | _      |                |         |         |             |             |                |               |                           |                    |     |           |     |      |     |     |                 |           |
| 9               |        |                |         |         |             |             |                |               |                           |                    |     |           |     |      |     |     | -               | -         |
| 10              |        | _              |         |         |             |             |                |               |                           |                    |     |           |     |      |     |     |                 |           |
| 12              |        |                |         |         |             |             |                |               |                           |                    |     |           |     |      |     |     |                 |           |
| 13              |        |                |         |         |             |             |                |               |                           |                    |     |           |     |      |     |     |                 |           |
| 14              |        |                |         |         | File        | name:       | Anketa r       | miektovar     | ile organizaci            | ie rier            |     |           |     | en ] |     |     |                 |           |
| 15              |        |                |         |         |             |             | - more ,       | n og or nøren | go organizati             | ge shek            |     |           |     |      | _   |     |                 |           |
| 16              |        |                |         |         | File        | es of type; | Excel (*.      | xis, * xisx,  | *,xlsm)                   |                    |     |           |     | NE . |     |     |                 |           |
| 10              |        | _              |         |         | En          | oding.      |                |               |                           |                    |     |           | Can | IC81 |     |     |                 |           |
| 19              |        | -              |         |         |             |             |                | _             |                           |                    |     |           | He  | lp   |     |     |                 |           |
| 20              |        |                |         |         |             |             |                | Re            | trieve File Fro           | om Repository      |     |           |     |      |     |     |                 |           |
| 21              |        |                |         |         | -           |             |                |               |                           |                    |     |           |     |      |     |     |                 |           |
| 22              |        | _              |         |         |             |             |                |               |                           |                    |     |           |     |      |     |     |                 |           |
| 23              | _      |                |         |         |             |             |                |               |                           |                    |     |           |     |      |     |     |                 |           |
| 24              | -      | _              |         |         |             |             |                |               |                           |                    |     |           |     |      |     |     |                 | -         |
| 26              |        |                |         |         |             |             |                |               |                           |                    |     |           |     |      |     |     |                 |           |
|                 | 1      |                |         |         | _           |             |                |               |                           |                    |     |           | _   |      |     |     |                 | 1         |

Слика 2 Одабир документа

| 🕌 Opening Excel      | Data Source             | ×                                                                       |  |
|----------------------|-------------------------|-------------------------------------------------------------------------|--|
| C:\Users\Martin      | a\Desktop\Fakultet\Na   | stava\Projektovanje organizacije\Anketa projektovanje organizacije.xlsx |  |
| <b>v</b> Read variab | le names from the first | t row of data                                                           |  |
| Worksheet:           | Sheet1 [A1:DQ804]       |                                                                         |  |
| Range:               |                         |                                                                         |  |
| Maximum width        | for string columns:     | 32767                                                                   |  |
|                      |                         | OK Cancel Help                                                          |  |

Слика 3 Отварање документа

## Дескриптивна статистика

Податке дескриптивне статистике добија се одабиром картице Analyze/Descriptive Statistics/Descriptives (слика 4) и тиме нам се отвара прозор Descriptives где бирамо променљиве које желимо да уврстимо у анализу (слика 5), а кликом на дугме Options бирамо вредности које

желимо да израчунамо (слика 6). Резултате добијамо у новом прозору, а двоклик на табелу са резултатима омогућава нам да направимо дијаграм од података добијених у табели.

|    |       | Tables                      | Elequencies | unus |      |        |                    |    |      |                     |      |     |      | 6    | fisible: 121 of |
|----|-------|-----------------------------|-------------|------|------|--------|--------------------|----|------|---------------------|------|-----|------|------|-----------------|
| 1  | V1    | Company Means               | A Esplare   | @112 | B4/3 | @114   | @115               | 01 | @117 | @118                | @119 | Q12 | @121 | @122 | 8103            |
| -  | 10    | General Linear Vadel 🕴      | Crosstaba   | 10.0 | 25.0 | 1970.0 | Bieizvamia         | 16 |      | menadase            | 18.0 |     | 2.0  | 4.0  |                 |
|    | 2.6   | Generalized Linear Models 1 | R#0.        | 16.0 | 22.0 | 1988.0 | electrom a         | da | 2006 | inzanior            | 7.0  |     | 1.0  | 2.0  |                 |
|    | 3.0   | Miged Models +              | III DE Data | 11.0 | 15.0 | 2002.0 | ANGUNER            | da | 2015 | SPORAL              | 4.0  |     | 1.0  | 20   |                 |
|    | 4.0   | Qonelate +                  | R 0.0 Outs  | 36.0 | 0    | 2017.0 | П                  | ne |      | programmed          | 2.0  |     | 5.0  | 4.0  |                 |
|    | 5.0   | Begression +                | NO.0.       | 10.0 | 8    | 2001.0 | Intracount         | ne |      | VOZNE               | 10,0 |     | 2.0  | 2.0  |                 |
|    | 6.0   | Loglinear +                 | 95,0        | 6.0  | 15,0 | 1999,0 | preizvechija       | np |      | bravar              | 15,0 |     | 2.0  | 1.0  |                 |
|    | 7.0   | Nound Networks              | 80.0        | 12.0 | 35.0 | 1968.0 | processing         | da | 2368 | inzenjor            | 11.0 |     | 3.0  | 1.0  |                 |
|    | 8.0   | Classify +                  | 170,0       | 14.0 | 16.0 | 1992.0 | preizvadnia        | da | 2005 | menadzer            | 9.0  |     | 5.0  | 2.0  |                 |
|    | 9.0   | Qmension Reduction +        | 35,0        | 18.0 | 7,0  | 2097.0 | precording         | ne |      | radnik              | 12,0 |     | 4.0  | 1.0  |                 |
|    | 10.0  | Bogie ł                     | 43,0        | 28.0 | 2.0  | 2013.0 | precevoirup        | ne |      | V0256               | 6,0  |     | 1.0  | 2.0  |                 |
|    | 11.0  | Norparametric Tests         | 30.0        | 9.0  | 3.0  | 2004.0 | precovering        | da | 2012 | radnik              | 15.0 |     | 4.0  | 2.0  |                 |
|    | 12.6  | Ponecasting +               | 45,0        | 16.0 | 28,5 | 1996,0 | proizvodnje        | de | 2162 | inzenjer            | 23,0 |     | 1,0  | 3,0  |                 |
|    | 13.0  | Samuel 1                    | 75,0        | 16,0 | 63,0 | 1973,0 | preizvodnja        | da | 2000 | Inzerijor           | 5,0  |     | 2,0  | 2,0  |                 |
|    | \$4.0 | Vigit ple Response +        | 52,0        | 13.0 | 60.0 | 1996,0 | preczyadnja        | da | 2007 | Inzenjor            | 12,0 |     | 7.0  | 1.0  |                 |
|    | 15.0  | Vitas in alysis             | 20,0        | 36.0 | -4,0 | 2012,0 | IT                 | ne |      | programer           | 8,0  |     | 1,0  | 2,0  |                 |
|    | 16.0  | Wulfple Imputation +        | 45,D        | 17.0 | 65.0 | 2001.0 | preczyadnja        | da | 2010 | menadzer            | 6,0  |     | 4.0  | 3,0  |                 |
|    | 17.0  | Comptex Samples +           | 118,0       | 38,0 | 60,0 | 1985,0 | precevadrys        | da | 1958 | inzerjer            | 20,0 |     | 4.0  | 2.0  |                 |
|    | 18.0  | Simulation                  | 80,0        | 25.0 | 49.0 | 2002.0 | preizvedrys        | ne |      | menedzer            | 4,0  |     | 1.0  | 1.0  |                 |
|    | 19.0  | Quality Centrol +           | 53,6        | 12.0 | 6,0  | 1951,0 | projektovatje      | da | 1996 | (rzenjer            | 3,0  |     | 3,0  | 4,0  |                 |
|    | 20,0  | 1000 Cups                   | 56,0        | 10,0 | 20,0 | 1990,0 | preizvednja        | da | 2008 | menadzor            | 7,0  |     | 4,0  | 3,0  |                 |
|    | 21.0  | The way could               | 180,0       | 11.0 | 21,0 | 2012,0 | preizvodnja        | no |      | radnik              | 11,0 |     | 2.0  | 4,0  |                 |
|    | 22.0  |                             | 55,0        | 18.0 | 18,0 | 2091,0 | preszvadnja        | da | 2012 | V0236               | 9.0  |     | 1.0  | 2,0  |                 |
|    | 23.0  |                             | 45,0        | 27.0 | 6.0  | 1985,0 | preizvadnja        | da | 2002 | radnik              | 12,0 |     | 1,0  | 4,0  |                 |
|    | 24,0  |                             | 44,0        | 17.0 | 7.0  | 2002_0 | preczyschija       | ne |      | inzerjer            | 6,0  |     | 4.0  | 5.0  |                 |
|    | 25.0  |                             | 44,0        | 20.0 | 11.0 | 1951.0 | preizvodnja        | ne |      | inzenjer            | 15.0 |     | 4.0  | 2.0  |                 |
|    | 26,0  |                             | 250,0       | 40,0 | 60,0 | 1995,0 | pieczyschija       | da | 2363 | telholog            | 10,0 |     | 3,0  | 2,0  |                 |
|    | 27.0  |                             | 150,0       | 45,0 | 40,0 | 2007,0 | pisizvodnja        | da | 2009 | Zaleihec            | 6,0  |     | 1,0  | 2,0  |                 |
|    | 28.0  |                             | 200,0       | 40,0 | 59,0 | 1992,0 | preizvednja        | da | 2008 | Inzenjor            | 16,0 |     | 2.0  | 1,0  |                 |
|    | 29.0  |                             | 120,0       | 36.0 | 60,0 | 1970.0 | Bierskacy/a        | da | 2005 | ratnik              | 10,0 |     | 4.0  | 2.0  |                 |
|    | 30.0  |                             | 100,0       | 37,0 | 60.0 | 1985,0 | preizvadnja        | da | 2064 | tehnolog            | 15.0 |     | 1.0  | -5.0 |                 |
|    | 31,0  |                             | 50,0        | 60,0 | 35,0 | 2004,0 | hessingum          | da | 2000 | menadzas            | 8,0  |     | 1.0  | 3.0  |                 |
|    | 32.0  |                             | 200.0       | 45.0 | 52.0 | 1988,0 | preizvednja        | da | 2005 | ataliticar          | 20,0 |     | 5.0  | 2.0  |                 |
|    | 33,0  |                             | 60,0        | 50.0 | 40,0 | 1997,0 | <b>Biersvoquie</b> | da | 2367 | menadzer            | 5,0  |     | 3,0  | 4,0  |                 |
|    | 34,0  |                             | 15,0        | 40,0 | 50,0 | 2005,0 | trgovina           | nø |      | generaliti direktor | 20,0 |     | 5,0  | 3,0  |                 |
|    | 35.0  |                             | 16,0        | 45.0 | 20.0 | 2009,0 | preczysch p        | da | 2010 | Romarcijalista      | 10,0 |     | 4,0  | 3.0  |                 |
|    | 36.0  |                             | 245,0       | 20.0 | 89.0 | 1960.0 | 031926             | da | 2002 | roenk               | 30,0 |     | 5.0  | 1,0  |                 |
|    | 37.0  |                             | 26.0        | 25.0 | 15.0 | 1988.0 | biersvagulte       | da | 6002 | YOCIAN              | 10,0 |     | 1.0  | 1.0  |                 |
|    | 38.0  |                             | 28,0        | 25.0 | 75,0 | 1588,0 | precoracinya       | da | 2004 | Romercijafista      | 5,0  |     | 1.0  | 2.0  |                 |
|    | 39.0  |                             | 30,0        | 30.0 | 70.0 | 1995,0 | preczyadnja        | da | 2004 | Fallis K            | 7.0  |     | 2.0  | 2.0  |                 |
|    | 40.0  |                             | 88,0        | 20.0 | 89,0 | 1973,0 | bersveravia        | da | 2006 | Fadrak              | 3.0  |     | 3,0  | 3,0  |                 |
|    | 41,6  |                             | 10,0        | 10.0 | 90,0 | 2002,0 | piezvodnju         | da | 2010 | ruenk               | 15,0 |     | 4,0  | 2,0  |                 |
| 11 | 42.0  | 1.21                        | 15,0        | 30.0 | T0,0 | 2008.0 | preczvednja        | da | 2012 | radin K             | 20,0 |     | 4.0  | 3,0  |                 |

Слика 4 Descriptives

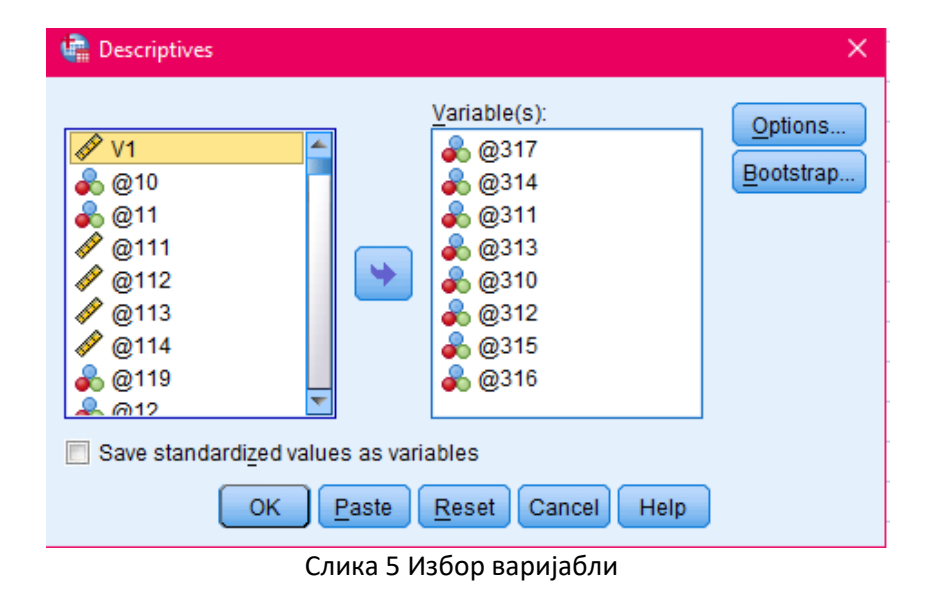

🚔 Descriptives: Options **v** <u>M</u>ean Sum Sum -Dispersion-**V** Std. deviation **V** Mi<u>n</u>imum Variance 🖌 Maximum **V** S.<u>E</u>. mean 🗸 <u>R</u>ange -Distribution 🖌 <u>K</u>urtosis Ske<u>w</u>ness Display Order Variable list O <u>A</u>lphabetic ◎ As<u>c</u>ending means © Descending means Continue Cancel Help

Слика 6 Одабир вредности

|              |        | 🖹 📥 🗐 📑 🛍                                                                                                    | ¥.      | ¥ = 52              | 🔳 🦽 🤇                 |                      | 影                   |                 |                 |                                            |           |              |            |           |          |                                                                                                    |                  |              |      |
|--------------|--------|----------------------------------------------------------------------------------------------------|---------|---------------------|-----------------------|----------------------|---------------------|-----------------|-----------------|--------------------------------------------|-----------|--------------|------------|-----------|----------|----------------------------------------------------------------------------------------------------|------------------|--------------|------|
|              |        |                                                                                                    |         |                     | STATE OF STREET       |                      |                     |                 |                 |                                            |           |              |            |           |          |                                                                                                    |                  | Volati 121 v | ut 1 |
|              | V1 @15 | Q11 Q111                                                                                                    |         | Q112                | 610                   | Q114                 | 0                   | 115 1           | 81 6117         | 6                                          | 0118      | 6            | 8119       | 012       |          | @121                                                                                                    | @122             | 0123         | 1    |
| 1            | 1.0    |                                                                                                    | 60,0    | 10,0                | 26.0                  | 197                  | TO preiming O.F.    | p 7             | 10              | monation                                   |           |              | 18,6       | 11        |          | 2.0                                                                                                    | 4)               | j j          |      |
|              | 2.0    | Corpus Beneretal - MA.                                                                                                    | PSS SHA | CELL Facility       |                       |                      |                     |                 |                 |                                            |           |              |            |           |          | × 10                                                                                                    | 2)               | 5            |      |
|              | 3.0    | File File Date Date Train                                                                                                    | -       | Annual Property inc | Arrest Theorem        | a Crame              |                     | City Contractor | and I have been |                                            |           |              |            |           |          | 1,0                                                                                                    | 2)               | 2            |      |
|              | 4,0    | the part part of the                                                                                                    |         | Antes - Antes -     |                       | 100                  | Sector 144          | Con Ileas       | Care            |                                            |           |              |            |           |          | 5.0                                                                                                    | 42               | 5            |      |
| _            | 5.0    |                                                                                                    | 23      |                     | i 间 🚝 👸               |                      | 4                   | 19 A            |                 | <b>76)</b>                                 |           |              |            |           |          | 2.0                                                                                                    | 23               | 1            |      |
|              | 1,0    | and the second second                                                                                                    | - and   |                     | 1. (B)                |                      |                     |                 |                 |                                            |           |              |            |           |          | 2.0                                                                                                    | 1/               | 1            |      |
|              | 7.0    | •• • • =                                                                                                    |         |                     | 1.00                  | -                    |                     |                 |                 |                                            |           |              |            |           |          | 3.0                                                                                                    | 1)               | 1            |      |
| -            | 1.0    | 1 B Cuteut                                                                                                    | 1       | DESCRIPTIONS VI     | Ball Print Table      | According Statis     | MR -                |                 |                 |                                            |           |              |            |           |          | D.                                                                                                    | 22               | 1            |      |
| -            | 8.0    | Lup                                                                                                    |         | /STA21911CS-08      | the plan of           | en ficer e           | Sval Fernar         | . First         |                 |                                            |           |              |            |           |          |                                                                                                    | 1/               |              |      |
| -            | 11.0   | - 20 760                                                                                                    |         |                     | 10 10 10              | Smotherit            |                     | -               |                 | 1                                          | 8 7       | u 5.         |            | 4         |          |                                                                                                    | 2.0              | 0            |      |
|              | 10     |                                                                                                    |         | Descriptives        | and the second second | and we have a set of |                     |                 |                 | Description                                | o Stalled |              | CONTRACTOR | and all   |          |                                                                                                    | 2/               |              |      |
| -            | 12.0   | Altre Datiset                                                                                                    |         |                     | 1                     | 1.0                  | Berne 1             | Maintan I       | Inches I        |                                            |           | In Decation  | Marinter   | Signature |          | No. of Lot of Lot of Lo | 1 2              | 0            |      |
|              | 14.9   | Conception Considered                                                                                                    | 1       | [DetaSet1]          |                       | 833634               | 9126434             | August 1        | Manute          | and an an an an an an an an an an an an an | ta minu   | NUMBER       | STREET.    | states a  | A Pice 1 | casets   and score                                                                                                    | 1                | 0            |      |
| -            | 11.0   |                                                                                                    |         |                     | 2017                  | 24                   | 6.0                 | 1.0             | 5,0             | 2,526                                      | 1544      | 1,3010       | 1,697      | ,215      | 10.0     | -113 ,557                                                                                                    | 2                | 0            |      |
| -            | 15.0   | 20                                                                                                    | 13      |                     | @014                  | 71                   | 4.0                 |                 | 5,0             |                                            |           | 1,2664       | 1,655      |           | 285      | 1.842 .583                                                                                                    | 3)               | a            |      |
|              | 12.0   |                                                                                                    | 19      | F. F.               | -0111                 | 75                   | 4.0                 |                 | 5,0             | 2.058                                      |           | 1,1730       | 1,576      |           |          |                                                                                                    | 23               | a            |      |
|              | 18.0   |                                                                                                    | 1.6     |                     | Gin1                  |                      | 4.0                 |                 | 5,0             | 8.258                                      |           | 1,2245       | 1,499      |           | 289      | - 118                                                                                                    | 41               | 5            |      |
|              | 18,0   |                                                                                                    |         | Q9-1                | 5041                  |                      |                     | 1.0             | 5,0             | 2,931                                      | 1301      | 1,1505       | 1,324      | .195      | 115      | -112 - 552                                                                                                    |                  |              | 5    |
|              | 22.0   |                                                                                                    | 13      | (D) (I              | 2011                  | 1 2                  | 4.0                 |                 | 5.0<br>6/3      | 2891                                       | 1.663     | 1.1005       | 1,294      | 100       | 100      | C.K.                                                                                                    |                  | CB9+X        |      |
|              | 21.0   | 1.4                                                                                                    |         | 8011                | 40018                 | 25                   | 4.0                 | 1.0             | 6.0             | 3362                                       | 1616      | 1.2773       | 1,501      | .273      | 545      | Copy                                                                                                    |                  | C84+C        |      |
|              | 22,0   | 2.4                                                                                                    |         | GT:3                | Valo N () style       | e) 7                 |                     |                 |                 |                                            |           |              |            |           |          | Easte                                                                                                    |                  | C64+1/       |      |
|              | 23.0   |                                                                                                    |         | COT IS              |                       |                      |                     |                 |                 |                                            |           |              |            |           |          | Detete                                                                                                    |                  | Deteta       |      |
| 3.           | 24.0   |                                                                                                    |         | 6015                |                       |                      |                     |                 |                 |                                            |           |              |            |           |          | SelectTane                                                                                                    |                  |              |      |
|              | 25.0   |                                                                                                    |         | G015                |                       |                      |                     |                 |                 |                                            |           |              |            |           |          | Service and                                                                                                    | NAME AND ADDRESS | 11 K         |      |
|              | 26.0   |                                                                                                    |         | Subdivision (       |                       |                      |                     |                 |                 |                                            |           |              |            |           |          |                                                                                                    |                  |              |      |
| 1            | 27,0   |                                                                                                    |         |                     |                       |                      |                     |                 |                 |                                            |           |              |            |           |          | CILINGUIL                                                                                                    |                  | 14           | 1    |
| -            | 28,0   |                                                                                                    |         |                     |                       |                      |                     |                 |                 |                                            |           |              |            |           |          | Table Property                                                                                                    |                  |              | 1    |
|              | 23.9   |                                                                                                    |         |                     |                       |                      |                     |                 |                 |                                            |           |              |            |           |          | Coll Dunedan                                                                                                    |                  |              | T    |
| -            | 38,0   |                                                                                                    |         |                     |                       |                      |                     |                 |                 |                                            |           |              |            |           |          | Table and                                                                                                    |                  |              | T    |
| -            | 31.0   |                                                                                                    |         |                     |                       |                      |                     |                 |                 |                                            |           |              |            |           |          | lanethard.                                                                                                    |                  |              | 1    |
| -            | 11.0   |                                                                                                    |         |                     |                       |                      |                     |                 |                 |                                            |           |              |            |           |          | Ender Fostinces                                                                                                    |                  |              | L    |
| -            | 34.0   | 5.1                                                                                                    |         |                     |                       |                      |                     |                 |                 |                                            |           |              |            |           |          | Const Tradesite                                                                                                    | e .              |              |      |
| -            | 11.0   |                                                                                                    |         |                     |                       |                      |                     |                 |                 |                                            |           |              |            |           |          | Main Souther                                                                                                    |                  |              |      |
| -            | 36.0   | Int has a second second |         |                     |                       |                      |                     |                 |                 |                                            |           |              |            |           |          | Esoling frage                                                                                                    |                  |              |      |
| 1            | 37,0   | Double dick to sate Third Turks                                                                                                    |         |                     |                       |                      |                     |                 |                 |                                            | 10m       | aroo Baberro | Pressource | ta made   | H-255 W  | W Tosttar                                                                                                    |                  |              |      |
|              | 38.9   | Support to the second second second                                                                                                    | 26,0    | 25.6                | 76.0                  | 105                  | 1.0 paincairy       | a 9             | ta 2004         | tarancjalist                               |           | -            | 5.6        |           |          | 1.0                                                                                                    | 2)               | 2            |      |
|              | 33.9   |                                                                                                    | 30.0    | 20.0                | 70.0                  | 193                  | 5.0 preizvadnj      | a d             | la 2004         | sadwik                                     |           |              | 7.0        | 2         |          | 2.0                                                                                                    | 2)               | 3            |      |
|              | 11,0   |                                                                                                    | 10,855  | 20.0                | 881.0                 | 187                  | reman 0.1           | a a             | ta 2005         | tadek                                      |           |              | 3.0        |           |          | 1,0                                                                                                    | 1)               | 3            |      |
|              | 41.0   |                                                                                                    | 10.0    | 10.0                | 90.0                  | 203                  | 2.0 protovodnj      | a (             | 0105 at         | (adai)                                     |           |              | 15.0       | 16        |          | 4.0                                                                                                    | 2)               | 3            |      |
|              | 42.0   |                                                                                                    | 15.0    | 30.0                | 70.0                  | 209                  | 1.0 preizvolary     | a (             | ta 2012         | todnik                                     |           |              | 20.0       | L.        | _        | 4.0                                                                                                    | 3,               | 1            |      |
| _ <u>C</u> _ | 100/10 |                                                                                                    |         |                     | 11192                 | 201                  | A Margaret Party of |                 | A               | 2000                                       |           |              |            |           |          |                                                                                                    |                  |              | _    |

Слика 7 Приказ резултата

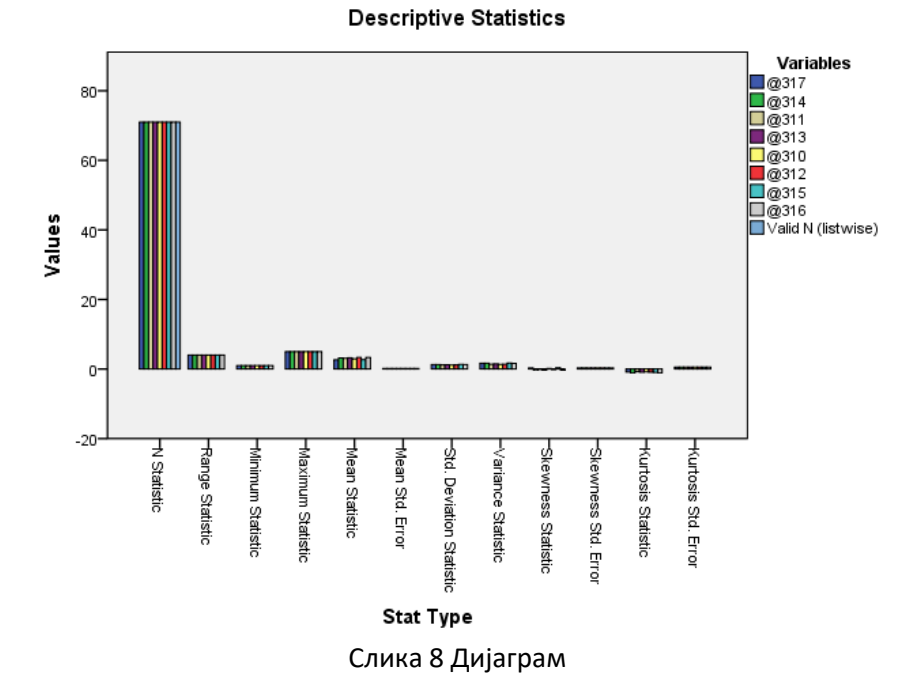

Још један начин за израчунавање статистичких вредности је и избором *Analyze/ Descriptive Statistics/Frequencies* (слика 9). Када нам се отвори прозор *Frequencies* избором дугмета *Statistics* 

можемо одабрати које све опције желимо да израчунамо, а одабиром дугмета *Charts* можемо нацртати хистограм за сваку варијаблу коју смо укључили у анализу (слика 13).

| 自信     | i 📖 🖛 | Dasmaka Chikston 1          |                | 2     | 🛄 📲 🔍 | 1 4    | 5                |       |                                                                                                    |                                                                                                    |      |     |      |      |        |
|--------|-------|-----------------------------|----------------|-------|-------|--------|------------------|-------|----------------------------------------------------------------------------------------------------|----------------------------------------------------------------------------------------------------|------|-----|------|------|--------|
|        |       | Tables.                     | Ellendreaser.  | 27444 |       |        | 14.              |       |                                                                                                    |                                                                                                    |      |     |      |      | 121011 |
| 17     | V1    | Cogpare Means +             | Bescriptives . | @112  | 61.0  | @114   | @115             | (g) ( | 0117                                                                                                    | @118                                                                                                    | Q119 | Q12 | @121 | Q122 | 6:03   |
| -      | 10    | General Linear Vodel 🕴      | Crossians.     | 10.0  | 25.0  | 4070   |                  | 16    |                                                                                                    | and date                                                                                                    | 12.0 |     | 20   | *0   |        |
| -      | 2.0   | Generalized Linear Moders + | E Bato         | 10.9  | 22.0  | 1970)  | o programmin     | de 7  | 016 100                                                                                                    | ensezer                                                                                                    | 10,0 |     | 1.0  | 20   |        |
|        | 2.0   | Veged Models 9              | III D.D.D.d.   | 11.0  | 15.0  | 2662   | C antonionia     | de 2  | 015 #8                                                                                                    | estile.                                                                                                    | 4.0  |     | 10   | 2.0  |        |
| -      | 40    | Domelate +                  | in the same    | 36.0  | 0     | 2017   | 0 IT             |       |                                                                                                    | OCATA                                                                                                    | 2.0  |     | 5.0  | 10   |        |
| -      | 5.0   | Repression +                | NOT NOT        | 10.0  |       | 2001   | 0 transport      | ne -  | vec                                                                                                    | 79F                                                                                                    | 10.0 |     | 2.0  | 2.0  |        |
|        | 6.0   | Lggknear +                  | 55.0           | 6.0   | 15.0  | 1995.  | 0 preizvadna     | np -  | he                                                                                                    | avar                                                                                                    | 15.0 |     | 2.0  | 1.0  |        |
|        | 7.0   | Neural Networks             | 80.0           | 12.0  | 35.9  | 1966   | 0 preizvodnia    | da Z  | 006 ing                                                                                                    | zenior                                                                                                    | 13.0 |     | 3.0  | 1.0  |        |
|        | 8.6   | сажиу н                     | 170.0          | 14.0  | 18.0  | 1992   | 0 precevadnia    | da 2  | 005 me                                                                                                    | ensdzee                                                                                                    | 9,0  |     | 5.0  | 2.0  |        |
| 1      | 9,0   | gimension Reduction         | 35,0           | 18.0  | 7.0   | 2007.  | 0 preizvochija   | ne -  | ted                                                                                                    | dnik                                                                                                    | 12,0 |     | 4.0  | 1.0  |        |
|        | 10.0  | Bigle +                     | 45,0           | 28.0  | 2.0   | 2013/  | 0 preizvodnja    | - 10  | VO                                                                                                    | zac                                                                                                    | 6,0  |     | 1.0  | 2.0  |        |
|        | 11,0  | Norparametric Tasts +       | 30,0           | 9.0   | 3,0   | 2004)  | 0 pielzvednja    | da 2  | 012 Fai                                                                                                    | dnik.                                                                                                    | 15,0 |     | 4,0  | 2,0  |        |
|        | 12.0  | Forecasting )               | 45,0           | 16.0  | 20,0  | 1996,  | 0 proczyadnja    | da 2  | 062 iru                                                                                                    | 2arijar                                                                                                    | 23,0 |     | 1,0  | 3,0  |        |
|        | 13.0  | Services >                  | 75,0           | 15.0  | 63.0  | 1973.  | a preizvadnja    | da 2  | 000 (na                                                                                                    | zerijar                                                                                                    | 5,0  |     | 2,0  | 2,0  |        |
|        | 14.0  | Vigitple Rosponse 🕴         | 62,0           | 13.0  | 60.0  | 1998,  | 0 preczyadnja    | da 2  | 067 ins                                                                                                    | zenjer                                                                                                    | 12,0 |     | 1.0  | 1,0  |        |
|        | 15.0  | 🔛 Missing Value Analysia    | 20,0           | 35.0  | 4.0   | 2012.  | 0.11             | n# -  | pre                                                                                                    | ogramer                                                                                                    | 8.0  |     | 1.0  | 2,0  |        |
|        | 16,6  | Weitpre-Imputation +        | 45,B           | 17,0  | 65.0  | 2001   | 0 proizvadnje    | de 2  | Q10 mH                                                                                                    | rezberre                                                                                                    | 6,0  |     | 4.0  | 3,0  |        |
|        | 17.0  | Complex Samples +           | 110,0          | 38,0  | 60,0  | 1986,  | 0 preizvednja    | da 1  | 990 ira                                                                                                    | zerijor                                                                                                    | 20,0 |     | 4,0  | 2,0  |        |
|        | 18.0  | The Birmutation             | 80,0           | 26.0  | 4.9,0 | 2092.  | greizvednja      | ne -  | m                                                                                                    | enadizor                                                                                                    | 4,0  |     | 1.0  | 1,0  |        |
|        | 19.0  | Quality Control             | 53,0           | 12.0  | 6,0   | 1951,  | G projektavanje  | da 1  | 996 ing                                                                                                    | sarijor                                                                                                    | 3.0  |     | 3.0  | 4,0  |        |
|        | 20.0  | ROC CIAN                    | 56,0           | 10.0  | 20,0  | 1990.) | a pierzvednja    | da 2  | 208 mie                                                                                                    | enadzer                                                                                                    | 7.0  |     | 4.0  | 3,0  |        |
|        | 21.0  | THE CONTRACTOR              | 190,0          | 11.0  | 21.0  | 2012.) | 0 preizvodnja    | 00 -  | rai                                                                                                    | da k                                                                                                    | 11.0 |     | 2.0  | 4.0  |        |
|        | 22.0  |                             | 55,0           | 18.0  | 18.0  | 2001.  | 0 proizvadnje    | da 2  | 012 vec                                                                                                    | 2.8E                                                                                                    | 9.0  |     | 1.0  | 2.0  |        |
|        | 23,0  |                             | 46,0           | 27,0  | 6,0   | 1985/  | 0 preizvadnja    | da 2  | 002 və                                                                                                    | dnik .                                                                                                    | 12,0 |     | 1,0  | 4,0  |        |
|        | 24,0  |                             | 44,0           | 17,0  | 7.0   | 2002,  | 0 pielzvodnja    | 118 - | ing                                                                                                    | zerijor                                                                                                    | 6,0  |     | 4,0  | 5,0  |        |
|        | 25.0  |                             | 44,0           | 20,0  | 11.9  | 1951,  | 0 preizvadnja    | ne -  | inz                                                                                                    | zacijor                                                                                                    | 15,0 |     | 4,0  | 2.0  |        |
|        | 26.0  |                             | 250.0          | 40.0  | 60.0  | 1996.  | 0 preczvadnja    | da 2  | 003 tel                                                                                                    | tnolog                                                                                                    | 10,0 |     | 3.0  | 2.0  |        |
|        | 27.0  |                             | 150,0          | 45.0  | 40.0  | 2007   | 0 precevacinja   | da 2  | 4% E00                                                                                                    | NORNEG                                                                                                    | 5.0  |     | 1.0  | 2.0  |        |
|        | 28.0  |                             | 200,0          | 40.0  | 50.0  | 1992)  | 0 pieczyschija   | da 2  | 006 Ins                                                                                                    | zedla.                                                                                                    | 15,0 |     | 2,0  | 1.0  |        |
|        | 29.0  |                             | 120,0          | 36,0  | 60,0  | 1970)  | o biorskorpija   | da 2  | 000 834                                                                                                    | divk.                                                                                                    | 10,0 |     | 4,0  | 2.0  |        |
|        | 30.0  |                             | 180,0          | 37,0  | 60.0  | 1985,  | d hersveryle     | da 2  | 106 tel                                                                                                    | toolog                                                                                                    | 15,0 |     | 1,0  | 5.0  |        |
|        | 33,0  |                             | 50,0           | 60.0  | 35,0  | 2094/  | o preczyadnja    | da 2  | UEU IN                                                                                                    | ensezer                                                                                                    | 8,0  |     | 1,0  | 3,0  |        |
| -      | 32.0  |                             | 200,0          | 45.0  | 62.0  | 1998.) | u prezvadnja     | da 2  | UED 20                                                                                                    | anicar                                                                                                    | 20,0 |     | 5,0  | 2.0  |        |
| -      | 33.0  |                             | 60.0           | 30.0  | 62.0  | 1034.  | a processing     | 48 2  | Ver Ine                                                                                                    | enoucer<br>metalet disktor                                                                                                    | 0.0  |     | 2.0  | 4.0  |        |
|        | 36.0  |                             | 10,0           | 40.0  | 20.0  | 2005/  | f manimum finits | da 9  | 9*<br>010 bo                                                                                                    | ener ligiota                                                                                                    | 20,0 |     | 2,0  | 3,0  |        |
|        | 35.0  |                             | 285.0          | 45.0  | 20.0  | 1960   | 0 uniona         | da z  | 062 80                                                                                                    | day le                                                                                                    | 10,0 |     | 4.0  | 10   |        |
|        | 37.0  |                             | 28.0           | 26.0  | 75.0  | 1000/  | 1 mailtonathrin  | da 2  | 069 200                                                                                                    | and the second second se | 10.0 |     | 10   | 1.0  |        |
|        | 38.0  |                             | 28.0           | 25.0  | 75.0  | 1990,  | 1 electronica    | da z  | 064 km                                                                                                    | eren<br>umurikalista                                                                                                    | 5.0  |     | 1.0  | 2.0  |        |
| -      | 39.0  |                             | 30.0           | 30.0  | 78.0  | 1990/  | 0 percenting     | da 2  | 014                                                                                                    | dak                                                                                                    | 2.0  |     | 50   | 2.0  |        |
|        | 40.0  |                             | 88.0           | 20.0  | 88.0  | 1973   | 0 emicrosoftia   | da 2  | 005 700                                                                                                    | dak.                                                                                                    | 3.0  |     | 2.0  | 3.0  |        |
|        | 41.0  |                             | 10.0           | 10.0  | 90.0  | 2002   | a meccania       | da 2  | 010 rad                                                                                                    | enix.                                                                                                    | 15.0 |     | 4.0  | 20   |        |
|        | 42.0  |                             | 15.0           | 30.0  | 79.0  | 2000   | 0 proizvodnia    | da 2  | 012 10                                                                                                    | dnik                                                                                                    | 20.0 |     | 4.0  | 30   |        |
| 14.100 | 46.0  |                             | 1919           | 20.0  | 10,0  | 2000/  |                  |       | Concession of the local division of the local division of the loca |                                                                                                    | 20,0 |     |      |      |        |

Слика 9 Frequencies

| ✓ V1         ✓ aniable(s):         ✓ statistics <ul></ul> | 💼 Frequencies            |                             | ×                                                                         |
|-----------------------------------------------------------|--------------------------|-----------------------------|---------------------------------------------------------------------------|
|                                                           |                          | Variable(s):                | <u>Statistics</u><br><u>Charts</u><br><u>F</u> ormat<br><u>B</u> ootstrap |
| ✓ Display frequency tables                                | Display frequency tables |                             |                                                                           |
| OK Paste Reset Cancel Help                                | OK E                     | aste <u>R</u> eset Cancel H | lelp                                                                      |

| 🚔 Frequencies: Statistics       | ×                            |
|---------------------------------|------------------------------|
| Percentile Values               | Central Tendency             |
| Quartiles                       | 📝 <u>M</u> ean               |
| Cut points for: 10 equal groups | 📝 Me <u>d</u> ian            |
| Percentile(s):                  | Mode Mode                    |
| Add                             | 🔲 <u>S</u> um                |
| Change                          |                              |
| Remove                          |                              |
|                                 |                              |
|                                 | 🔲 Values are group midpoints |
| Dispersion                      | Distribution                 |
| Std. deviation 📝 Minimum        | ✓ Skewness                   |
| ✓ Variance ✓ Maximum            | ✓ Kurtosis                   |
| Range S.E. mean                 |                              |
| Continue                        | Help                         |

Слика 10 Прозор Frequencies

Слика 11 Прозор Statistics

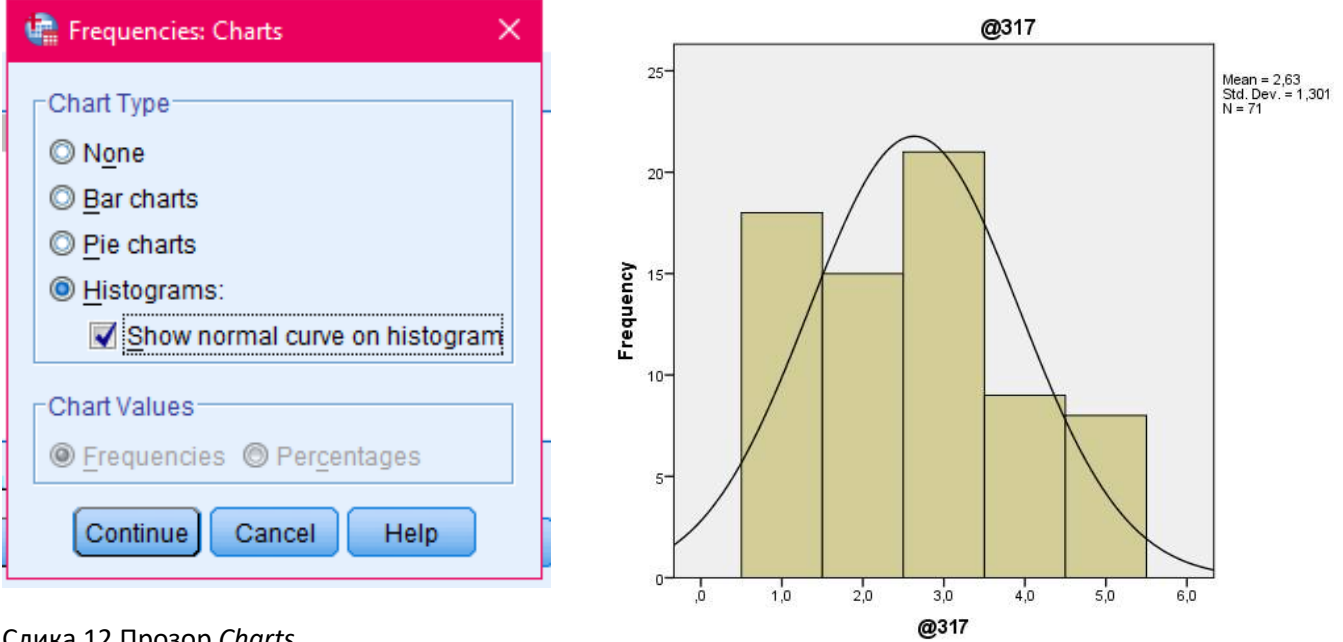

Слика 12 Прозор *Charts* Слика 13 Хистограм за једну променљиву

## Кластеровање

Следећа анализа коју је потребно урадити је кластеровање. Прва анализа коју радимо је *Analyze/Classify/Two Step Cluster* (слика 14). Параметре подешавамо као на слици 15.

| _ |       | Tagles      |                       |                     |       |         |                 |              |      |                                                                                                    |       |     |      |      | walke tot of t |
|---|-------|-------------|-----------------------|---------------------|-------|---------|-----------------|--------------|------|----------------------------------------------------------------------------------------------------|-------|-----|------|------|----------------|
|   | . All | Corrected   | laone                 | Gin                 | @115  | ill int | But             | gin pi       | 611  | @118                                                                                                    | 61.18 | 611 | 6131 | @122 | 6.112          |
|   | 1,0   | Centrality  | t line of the date of | 00,0                | 10,8  | 23.0    | 1910.0 proiz    | iodnja ina   |      | manadzer                                                                                                    | 18,0  |     | 2,0  | 4.0  |                |
|   | 2.9   | Cereage     | I LISS SALE           | 255,0               | 10,8  | 22.0    | 1966,6 proiz    | rednja da    | 2006 | buzerijei                                                                                                    | 7.0   |     | 1.0  | 2,0  |                |
|   | 3,8   | Consists    |                       | 37/,0               | 11,8  | 12.0    | 2002.0 001/0    | ananis da    | 2015 | 247/241                                                                                                    | 4,0   |     | 1,0  | 2.0  |                |
|   | 4.5   |             | 5 B                   | 42,0                | 35,1  | .0      | 2017.017        |              |      | bestaue.                                                                                                    | 2.4   |     | 6.0  | 4.0  |                |
|   | 5,8   | Degeoodex   | 11 - K                | 20.0                | 10,8  | .0      | 2001.0 trans    | port inte    |      | V629-C                                                                                                    | 10,0  |     | 2,0  | 2,0  |                |
|   | 6.9   | Logeneur    | 1000                  | 51.0                | 0.0   | 15.0    | 1999 0 groiz    | nodeja ze    |      | towy                                                                                                    | 10,0  |     | 2.0  | 1.0  |                |
|   | 7,9   | Page a num  | Easts .               | 10.11               | 12,1  | 35.0    | 1968.6 proz     | rednja éa    | 3000 | kszonjer                                                                                                    | 11,0  |     | 2,0  | 3.9  |                |
|   | 0.0   | Creek       | -                     | SE INARMO CATARU    | 14.8  | 11.0    | 1992 8 proiz    | vođeja da    | 5005 | menadurer                                                                                                    | 3.0   |     | 6.0  | 2.0  |                |
|   | 0.0   | Canessie    | reaucua               | K-Name Ovine.       | 10,3  | 7.6     | 2007.6 protz    | redna av     |      | 100741                                                                                                    | 12,9  |     | 4,0  | 1.0  |                |
|   | 10.9  |             | and a little          | Herarchical Cluster | 25.8  | 2.0     | 2013.8 proiz    | rođeja se    |      | NUTRE                                                                                                    | 6.0   |     | 1.0  | 2.0  |                |
|   | 18,0  | Bestance    | 0001608               | FETres.             |       | 3.0     | 2004.8 pros2    | vedta Ea     | 2012 | 190711                                                                                                    | 16.0  |     | 4,0  | 2.0  |                |
| _ | 12.8  | Fore causes | 21 2                  | H Demman.           | 10.8  | 23.0    | 1996.8 proiz    | veðsja da    | 5005 | kazonjer                                                                                                    | 23.0  |     | 1.0  | 3.0  |                |
|   | 13.9  | Arna        |                       | In Descard Linkshow | 16.1  | 92.0    | 1973,6 proiz    | rodnja Ka    | 2004 | inzonjer                                                                                                    | 6.0X  |     | 2.0  | 2,0  |                |
| - | 14.9  | V),Noic The | sponse                |                     | 171   | -93.0   | 1998.6 proiz    | wdeja da     | 2007 | interior                                                                                                    | 12.0  |     | 1.0  | 1.0  |                |
| _ | 19,0  | A North All | NO ANABORD.           | 29.0                | 35,1  | 4.0     | 2012/0/07       | 83           | -    | beokoure.                                                                                                    | 8,9   |     | 1,0  | 2,0  |                |
| _ | 16.0  | Adumpic Int | Nation (              | 45.0                | 17.8  | 85.0    | 2001.8 proz     | vođuja i Ca  | 2014 | manjadzer                                                                                                    | 6.0   |     | 4.0  | 3,0  |                |
| _ | 17,9  | Corsint 5   | argina 1              | 178,0               | 30,1  | 52.0    | 7985.0 proiz    | vodnja da    | 1564 | esponjer                                                                                                    | 20,0  |     | 4,0  | 2.0  |                |
| - | 18,9  | E Gendeter  |                       | 80,0                | 2.1   | 42.0    | 2002.6 proc     | vodeja ea    | -    | manadow                                                                                                    | 4.0   |     | 10   | 10   |                |
| - | 19,9  | Quality Col | elot i                | 63,0                | 12,8  | 8.0     | 7Vo1.9 proje    | etavanju ea  | 1004 | eszenyer                                                                                                    | 2,0   |     | 3.0  | 4,9  |                |
| - | 20.9  | ROC Gurye   |                       | 58,0                | 10.8  | 23.0    | 7996.6 proz     | redep isa    | 1008 | menaduer                                                                                                    | 1.0   |     | - 40 | 3.0  |                |
| - | 21.0  | -           |                       | 100.0               | 11,4  | 210     | 2012 6 (202     | verija va    | 1041 | 19211                                                                                                    | 11.2  |     | 20   | 4.0  |                |
| - | -12.5 |             |                       | 20,0                | 27.8  |         | 2007.0 (2002    | constant and | 2012 | Market .                                                                                                    | 12.4  |     | 10   | 4.0  |                |
| - | 23.9  |             |                       | 44.0                | 27.8  |         | Wath it works   | roonja es    | *554 | 192755                                                                                                    | 14.0  |     | 10   | 4.0  |                |
| - | 2.1   |             |                       | 44.0                | 20.8  | 11.0    | 2001 d anno     | andre an     |      | a transfer                                                                                                    | 10.0  |     | 4.0  | 0.0  |                |
| - | 20.5  |             |                       | 160 0               | 40.8  | 41.0    | Titlet if which | white da     | 2003 | Lating too                                                                                                    | 10.0  |     | 10   | 2.0  |                |
|   | 27.4  |             |                       | 150.0               | 45.8  | 41.0    | DOUT II amon    | andrea de    | 100  | in the second                                                                                                    | 6.0   |     | 10   | 0.0  |                |
|   | 25.3  |             |                       | 200.0               | 40.8  | 53.0    | 1997 S. mink    | redata da    | 2008 | annur an                                                                                                    | 15.0  |     | 10   | 10   |                |
|   | 29.1  |             |                       | 120.0               | 3.1   | 61.0    | 1970 £ proz     | redna da     | 2006 | adal                                                                                                    | 10.0  |     | 40   | 20   |                |
|   | 30.9  |             |                       | 100.0               | 37.0  | 110     | 1965.6 wola     | rednja da    | 2001 | tetrolog                                                                                                    | 10.0  |     | 1.0  | 6.0  |                |
|   | 21.0  |             |                       | 50.0                | 60.8  | 25.0    | 2004 6 proz     | redna da     | 2006 | menadzei                                                                                                    | 8.0   |     | 10   | 3.0  |                |
|   | 32.0  |             |                       | 205.0               | 45.8  | \$2.0   | 1966.5 prote    | en arbon     | 2006 | arailicar                                                                                                    | 20.0  |     | 5.0  | 20   |                |
|   | 30.3  |             |                       | 40.0                | 50.B  | 43.0    | 1997 8 groat    | vedua da     | 1007 | menadzer                                                                                                    | 6.0   |     | 3.0  | 4.0  |                |
|   | 34,9  |             |                       | 15,0                | 40,8  | 53.0    | 2005.6 trgav    | Fig          |      | generality checks                                                                                                    | 20,0  |     | 6,0  | 3.0  |                |
|   | 36.3  |             |                       | 98.0                | 45,0  | 23.0    | 2009 6 proz     | vodnje da    | 2018 | kemerojalata                                                                                                    | 10.0  |     | 4.0  | 3.0  |                |
|   | 56.8  |             |                       | 245,0               | 20,8  | 83.0    | 1960 0 units;   | e da         | 2003 | radhik                                                                                                    | 30.0  |     | 6.0  | 1.0  |                |
|   | 37.0  |             |                       | 28.0                | 25.1  | 75.0    | 1008.0 proiz    | vednja da    | 2005 | 100111                                                                                                    | 10.0  |     | 1.0  | 1,0  |                |
|   | 30,9  |             |                       | 28,0                | 25,1  | 75.0    | mee d prote     | redeja da    | 2001 | kensecijalsta                                                                                                    | 6,0   |     | 1,0  | 2,0  |                |
|   | 39.8  |             |                       | 30.0                | 30.1  | 73.0    | 1996.9 proiz    | iodnje da    | 2004 | And the second second s | 7.0   |     | 2.0  | 2.0  |                |
|   | 40,9  |             |                       | 88,0                | 30,8  | \$2.0   | -1972,8 prote   | es geber     | 2005 | indrik                                                                                                    | 3,0   |     | 3,0  | 3,0  |                |
|   | 41,9  |             |                       | 12.0                | 10.8  | 33.0    | 2002.0 proiz    | rodina da    | 2018 | ADDINK.                                                                                                    | 15.0  |     | 4.0  | 2.0  |                |
|   | 42.9  |             |                       | 15,0                | 30, 8 | 73.0    | 2008.6 proiz    | eb sjebov    | 2012 | Factoria .                                                                                                    | 20.A  |     | 4.0  | 3.6  |                |

Слика 14 Two Step Cluster

| 🤹 TwoStep Cluster Analysis                                                                                                |                                                                                                    | ×                 |
|----------------------------------------------------------------------------------------------------|----------------------------------------------------------------------------------------------------|-------------------|
| ✓ V1         ♠ @10         ♠ @11         ♠ @115         ♠ @116         ♠ @117         ♠ @118         ● @12         ● @121 | Categorical Variables:                                                                                            | Options<br>Output |
| © Log-likelihood<br>© Euclidea <u>n</u>                                                                                   | To be Standardized: 16<br>Assumed Standardized: 0                                                                 |                   |
| Number of Clusters<br>© Determine automatically<br>Maximum: 4<br>© Specify fixed<br>Number: 5                             | Clustering Criterion<br>Schwarz's <u>B</u> ayesian Criterion (BIC)<br><u>Akaike's Information Criterion (AIC)</u> |                   |
| ОК <u>Р</u> а                                                                                                    | ste Reset Cancel Help                                                                                             |                   |

Слика 15 Прозор Two Step Cluster

Потом радимо Analyze/Classify/K-Means Cluster. Параметре подешавамо као на сликама 17 и 18.

| 1.1 |      | Ogsolutive Statistics 3        | 88 00 39                    | RITE CA |      |         |                  |      |      |                    |      |     |      |      |               |
|-----|------|--------------------------------|-----------------------------|---------|------|---------|------------------|------|------|--------------------|------|-----|------|------|---------------|
| 17  |      | Tagles F                       |                             |         |      |         |                  | _    |      |                    |      |     |      |      | datase 121 of |
|     | V1   | Содраги Икала 🔹 🔸              | 0111                        | @112    | @113 | @114    | 0115             | 01   | @117 | @110               | @115 | @12 | @121 | @122 | @123          |
|     | 1.0  | General Linear bloder *        | 60.0                        | 10.0    | 0.65 | 1970.0  | prezvedue .      | 30   |      | menadzer           | 16.0 |     | 2.0  | 4.0  |               |
|     | 2.0  | Werker and the Chiefer so data | 255.0                       | 16.0    | 22.0 | 1988.0  | sinterary        | da   | 2006 | interjer           | 7.0  |     | 1.0  | 2.0  |               |
|     | 3.0  | Mgao wedara                    | 27.0                        | 11.0    | 15.0 | 2002.0  | aervisionije     | de   | 2015 | senior             | 4.0  |     | 1,0  | 2.0  |               |
|     | 4.0  | Tourine                        | 42.0                        | 35.0    | .0   | 2017.0  | π                | - 10 | ÷ /. | programer          | 2.0  |     | 5,0  | 4.0  |               |
|     | 5.0  | Regression +                   | 20.0                        | 10.0    | 0    | 2001.0  | transport (      | 18   | 2.   | WIZERC             | 10.0 |     | 2.0  | 2.0  |               |
|     | 6.0  | Lighner +                      | 66.0                        | 6.0     | 15.0 | 1999.0  | prezvodnje       | 10   |      | brevar             | 15.0 |     | 2.0  | 1.0  |               |
|     | 7.0  | Neucalivergenes +              | 80.0                        | 12.0    | 36.0 | 1068.0  | 2 preizvodnje    | da   | 2068 | Inzenjer           | 11.0 |     | 3,0  | 1.0  |               |
|     | 8.0  | Classify >                     | Wedber Chalar.              | 14.0    | 16.0 | 1992.0  | ) praszytodnysi  | do   | 2085 | menadzer           | 5.0  |     | 5,0  | 2.0  |               |
|     | R D  | Emerator Reductori +           | Heans Cluster.              | 18.0    | 7.0  | 2007.0  | prezvodnja       |      |      | racinik            | 12.0 |     | 4,0  | 1.0  |               |
|     | 10,0 | Sogle *                        | Herarchical Cluster         | 25,0    | 2.0  | 2013.0  | prezvodnje       | 10   |      | vozac              | 6,0  |     | 1,0  | 2.0  |               |
|     | 11.0 | Honaprometrie Teels            | Ell Tree                    | 9,0     | 3,0  | 2064,6  | prezvolnja       | 40   | 2012 | radnik             | 15,0 |     | 4,0  | 2.0  |               |
|     | 12.0 | Forecasjing I                  |                             | 16.0    | 20.0 | 1996,0  | prezvednja       | 40   | 2062 | inzerjer           | 23,0 |     | 1,0  | 3.0  |               |
|     | 13.D | Daviel +                       | a contraction of the second | 15,0    | 63.0 | 1973,6  | autocycle a      | 40   | 2080 | incories           | 5.0  |     | 2,0  | 2,0  |               |
|     | 74.0 | Multiple Response >            | III Devie superinter        | 13,0    | 0.00 | 1998.0  | preizvodnja      | 40   | 2001 | mzenjer            | 12.0 |     | 1,0  | 7,6  |               |
|     | 15.0 | Missing Value Analysis         | 20,0                        | 36.0    | 4,0  | 2012.0  | 2.π              | 110  |      | programar          | 0.3  |     | 1,0  | 2.0  |               |
|     | 15,0 | Multiple Imputation +          | 45.0                        | 17,0    | 65.0 | 2001,0  | prezvolnja       | da:  | 2010 | menalizer          | 6,0  |     | 4,0  | 3.0  |               |
|     | 17,0 | Complex Samples                | 118,0                       | 38,0    | 60.0 | 1985,0  | aprilazvoranja   | da   | 1068 | inzerjer           | 20.0 |     | 4,0  | 2,0  |               |
|     | 18.0 | Th Simulation                  | 6.03                        | 26.0    | 40.0 | 2062.0  | 0. prakzyodnjal  | 26   |      | menatizer          | 4.0  |     | 1,0  | 1.0  |               |
|     | 19,0 | Quality Castrol +              | 63.0                        | 12,0    | 6.0  | 1981,6  | ) projektovarije | da.  | 1596 | janten des         | 5.0  |     | 3,0  | 4.0  |               |
|     | 29.0 | RE BOC Cares                   | 56.0                        | 10,0    | 20.0 | 1950,0  | praizvodnja      | da   | 2068 | menatzei           | 7.0  |     | 4,0  | 3.0  |               |
|     | 21,0 | The same seafers               | 180,0                       | 11.0    | 21,0 | 20.12,6 | ) praizvodnje    | 199  | •    | radnik             | 11.0 |     | 2,0  | 4.6  |               |
|     | 22,0 |                                | 66,0                        | 18,0    | 10,0 | 2001.0  | ) prazvadnje     | de   | 2012 | VOLUE              | 6,6  |     | 1,0  | 2.0  |               |
|     | 23.0 |                                | 46.0                        | 27,0    | 0,3  | 1985.0  | ) praizvodnja    | da   | 2002 | zachik             | 12.0 |     | 1.0  | 4.0  |               |
|     | 24.0 |                                | 44.0                        | 17.0    | 7.0  | 2007.0  | ) proizyschija   | 180  |      | intenjes           | 6.0  |     | 4,0  | 5.0  |               |
|     | 25.0 |                                | 44,0                        | ,20,0   | 11,0 | 1951.0  | ) praizvadnje    |      |      | inzetijer.         | 15.0 |     | 4,0  | 2.0  |               |
|     | 26.0 |                                | 250.0                       | 40.0    | 60.0 | 1995.0  | prozvodnje       | də   | 2063 | tehnolog           | 10.0 |     | 3.0  | 2.0  |               |
|     | 27.0 |                                | 150.0                       | 45.0    | 40.0 | 2007.0  | prozvodnje       | de   | 2009 | 2010100E           | 5.0  |     | 1,0  | 2.0  |               |
|     | 28.0 |                                | 200.0                       | 40.0    | 50.0 | 1992.0  | ) preizvednje    | de   | 2008 | inzerger           | 15.0 |     | 0.5  | 1.0  |               |
|     | 29.0 |                                | 120.0                       | 36,0    | 60.0 | 1979,4  | ) prazvodnje     | -da  | 2005 | rachik             | 10.0 |     | 4,0  | 2.6  |               |
|     | 38.8 |                                | 100.0                       | 37,0    | 60.0 | 1985.0  | ) prozvadnje     | de   | 2084 | tehnolog           | 15,0 |     | 1,0  | 5.0  |               |
|     | 31.0 |                                | 60.0                        | 60.0    | 36.0 | 2064.0  | ) praizvodnje    | do   | 2060 | menadzer           | 8.0  |     | 1,0  | 2.6  |               |
|     | 32,0 |                                | 200.0                       | 45,0    | 52.0 | 1988,1  | ) praizvodnje    | do   | 2006 | phaliticar         | 20.0 |     | 5,0  | 2.0  |               |
|     | 33,0 |                                | 60.0                        | 50,0    | 40,0 | 1997,6  | ) praizvodnja    | da   | 2007 | menadzer           | 5.0  |     | 3,0  | 4,0  |               |
|     | 34.0 |                                | 15,0                        | 40,0    | 50.0 | 2005.0  | apovena .        | 190  |      | generalis diraktor | 20.0 |     | 5,0  | 3.0  |               |
|     | 35.0 |                                | 18,0                        | 45,0    | 29.0 | 2009.0  | ) prazvodnje     | do   | 2010 | komercijakata      | 10,0 |     | 4,0  | 3.0  |               |
|     | 39.0 |                                | 246,0                       | 20,0    | 0.90 | 1960,0  | adres (          | 40   | 2002 | radnik             | 30.0 |     | 5,0  | 1.0  |               |
|     | 37.0 |                                | 28.0                        | 25,0    | 75.0 | 1968.0  | ) preizvodnja    | da   | 2009 | radnik             | 10.0 |     | 1,0  | 1.0  |               |
|     | 38.0 |                                | 28,0                        | 25,0    | 75.0 | 1988,0  | ) bistikodula    | da   | 2084 | komercijalizta     | 5,0  |     | 1,0  | 2,0  |               |
|     | 39.0 |                                | 30,0                        | 30,0    | 70.0 | 1995,0  | 2 prautvodnja    | da   | 2064 | radnik             | 7,0  |     | 2,0  | 2,0  |               |
|     | 40,0 |                                | 88,0                        | 20.0    | 80,0 | 1973,0  | ) buartvaculta   | 40   | 2005 | rachik             | 3.0  |     | 3,0  | 3.0  |               |
|     | 41,0 |                                | 10.0                        | 10,0    | 90,0 | 2002,0  | y mazvolaja      | da:  | 2010 | radnik             | 15.0 |     | 4,0  | 2.0  |               |
|     | 42.0 |                                | 15.0                        | 30.0    | 70.0 | 2008.0  | arezvednig       | 40   | 2012 | rachik             | 20.0 |     | 4.0  | 3.0  |               |

## Слика 16 K-Means Cluster

| 🍓 K-Meens Cluster Analysis                                                                                                    | ×                          | 🍓 K-Means Cluster Analysis                                                                                   | ×           |
|----------------------------------------------------------------------------------------------------|----------------------------|----------------------------------------------------------------------------------------------------|-------------|
|                                                                                                    | iterate<br>Save<br>Options |                                                                                                    | assify only |
| Cluster Centers<br>Continue<br>Continue |                            | Cluster Centers<br>Read initial:<br>© Open dataset<br>© Write that:<br>© New gataset<br>© Dgia tile<br>File. |             |
| OK Baste Beset Cancel Help                                                                                                    |                            | OK Paste Reset Cancel He                                                                                     | p           |

Слика 17 Одређивање броја итерација

Слика 18 Прозор K-Means Cluster

#### Факторска анализа

Факторска анализа врши се избором Analyze/Dimension Reduction/Factor.Одаберемо променљиве за које желимо да урадимо факторску анализу, а затим одабиром дугмета Descriptives селектујемо корелационе матрице које желимо да добијемо (слика 21), у картици Extraction одаберемо методу Maximum likelinhood (слика 22), а у картици Rotation одаберемо жељену ротацију (слика 23).

|   |      | Table                     |                    |          |      |        |                 |        |      |                   |      |     |             | 6    | sible: 121 of 12 |
|---|------|---------------------------|--------------------|----------|------|--------|-----------------|--------|------|-------------------|------|-----|-------------|------|------------------|
| Γ | vi   | Седрагазмала              | . Gitt             | @112     | @115 | 0114   | @116            | (AT (  | B+17 | 614               | 619  | 億12 | <b>登</b> 位1 | @122 | 643              |
| 1 | 10   | General Linear Nodel      | *                  | 10.0     | 26.0 | 1970.0 | an teacher      | 10     |      | ranatia           | 15.5 |     | 2.5         | 40   |                  |
| - | 20   | Generalized Linear Nodels | 255.0              | 15.0     | 22.0 | 1968.0 | proizvode ja    | 112 2  | 006  | inzaniar          | 7.8  |     | 1.0         | 2.0  |                  |
| - | 3.0  | Miged Noclets             | 22.0               | 11.0     | 15.0 | 2062.0 | numi e interita | 141 2  | 015  | hardinar          | 4.0  |     | 1.0         | 20   |                  |
| - | 4.0  | Cerrelate                 | * #2.0             | 35.0     | 0    | 2017.0 | π               | 194    |      | NO. CO. CO.       | 2.0  |     | 5.0         | 4.0  |                  |
| - | 5.0  | Begressker                | + 21.0             | 10.0     |      | 2001.0 | lossed          | 194    |      | 117.20            | 18.5 |     | 2.0         | 20   |                  |
| 1 | 6.0  | Loginear                  | * 55 D             | 6.0      | 15.0 | 1959.0 | proizvodnia     | 04 -   |      | basar             | 15.0 |     | 2.0         | 1.0  |                  |
| - | 7.0  | Neural Networks           | * 01.0             | 12.0     | 35.0 | 1968.0 | morendeia       | 11 2   | 000  | (tranie)          | 11.0 |     | 3.0         | 10   |                  |
| - | 8.0  | Closely                   | 170.0              | 14.0     | 10.0 | 1952.0 | prointende la   | da 2   | 005  | renation          | 4.5  |     | 5.0         | 2.0  |                  |
|   | 9.0  | Dimension Reduction       | Factor.            | 0        | 7.0  | 2007.0 | proizvadaja     | 09 -   |      | satnik            | 12.0 |     | 4.0         | 1.0  |                  |
| - | 10.0 | Sight                     | * Correspondence A | adrata 0 | 2.0  | 2013.0 | pros z vodit ja | 194 -  |      | VICENC            | 4.0  |     | 1.0         | 2.0  |                  |
|   | 11.0 | Neopatameter: Teste       | * di Defma Sciano  | 0        | 3.0  | 2004-0 | proizvodnia     | da 2   | 012  | adak              | 15.0 |     | 4.0         | 2.0  |                  |
|   | 12.0 | Forecasting               | P 45.0             | 15.0     | 20.0 | 1996 0 | proizvednja     | da 2   | 290  | inzeniel          | 21.8 |     | 10          | 3.0  |                  |
|   | 13.0 | BRANA                     | + 75,0             | 15,0     | 63,0 | 1973.0 | proizvadaja     | de 2   | 000  | runnet            | 5.0  |     | 2.0         | 2,0  |                  |
|   | 14.0 | Mytple Response           | 52.0               | 13.0     | 60.0 | 1958.0 | prokovadnja     | de 2   | 500  | internet          | 12.0 |     | 10          | 1.0  |                  |
|   | 15.0 | BD Missing Value Androis  | 20.0               | 35.0     | 4.0  | 2012.0 | П               | ne -   |      | progamer          | 4.0  |     | 1.0         | 2.0  |                  |
|   | 16.0 | Materia ministration      | 45.0               | 17.0     | 85.0 | 2051.0 | prozvadnia      | de 2   | 010  | menador           | 6.0  |     | 45          | 3.0  |                  |
|   | 17.0 | Campier Sacrolas          | 118.0              | 38.0     | 60.0 | 1965.0 | progradria      | de 2   | 950  | intenet           | 22.0 |     | 4.0         | 2.0  |                  |
|   | 18.0 | - Ciudalos                | (50.0              | 25.0     | 40.0 | 2002.0 | prozvodnie      | ne -   |      | renadzer          | 4.0  |     | 1.0         | 1.0  |                  |
|   | 19.0 | and chammer               | 53.0               | 12.0     | 6.0  | 1951.0 | prosektovneje   | de T   | 996  | interier          | 3.8  |     | 3.0         | 4.0  |                  |
|   | 20.0 | Listed Calaba             | 56,0               | 10.0     | 20.0 | 1950.0 | prozvadnja      | de 2   | 000  | menadzer          | 7.8  |     | 4.0         | 3,0  |                  |
|   | 21.0 | HOC OUNA_                 | 190.0              | 11.0     | 21.0 | 2012.0 | procryodings    | ne -   |      | rsénik            | 11.0 |     | 2.0         | 4.0  |                  |
|   | 22.0 |                           | 55.0               | 18.0     | 16.0 | 2001.0 | proizvodnia     | ds 2   | 012  | VUENC             | 3.0  |     | 1.0         | 2.0  |                  |
|   | 23.5 |                           | 45.0               | 27.0     | 6.0  | 1985.0 | proizvodeja     | da 2   | 500  | raink             | 12.0 |     | 1.0         | 4.0  |                  |
|   | 24.0 |                           | 44,0               | 17.0     | 7.0  | 2012.0 | prozvodnja      | - 194  |      | incenter.         | 6.2  |     | 4.0         | 5.0  |                  |
|   | 25.0 |                           | 44.0               | 20.0     | 11.0 | 1951.0 | procryoditys    | ne -   |      | inzenjel          | 15.0 |     | 4.0         | 2.0  |                  |
|   | 25.0 |                           | 250.0              | 40.0     | 60.0 | 1995.0 | proizvodija     | da 3   | 663  | Infinitiog        | 18.0 |     | 3.0         | 2.0  |                  |
|   | 27.0 |                           | 150.0              | 45.0     | 40.0 | 2067.0 | prozvadnja      | di 2   | 610  | zararisac         | 5.0  |     | 1.0         | 2.0  |                  |
|   | 28.0 |                           | 200.0              | 40.0     | 50.0 | 1552.0 | proceedings     | tte 2  | 890  | inzeniel          | 15.0 |     | 2.0         | 1.0  |                  |
|   | 29.0 |                           | 120.0              | 35.0     | 60.0 | 1970.0 | proizvodeja     | de 2   | 005  | rstnk             | 10.0 |     | 4.0         | 2.0  |                  |
|   | 30.0 |                           | 100.0              | 37.0     | 50,0 | 1965,0 | proizvođeja     | da 2   | 004  | goisning          | 15.0 |     | 1.0         | 5.0  |                  |
|   | 31.0 |                           | 50.0               | 60.0     | 35.0 | 2064.0 | proczyodnya     | 10 2   | 000  | menacizer         | 1.1  |     | 1.0         | 3.0  |                  |
|   | 32.0 |                           | 200.0              | 45.0     | 12.0 | 1988.0 | proczyscieja    | de 2   | 065  | anditicar         | 28.0 |     | 5.0         | 2.0  |                  |
|   | 33.0 |                           | - 60,0             | 50.0     | 40.0 | 1257.0 | proizvodnja     | uta 2  | 267  | menacizer         | 5,0  |     | 3.9         | 4.0  |                  |
|   | 34,0 |                           | 15,0               | 40,0     | 50,0 | 2065.0 | tepovina        | nt -   |      | genalahi diraktar | 28,8 |     | 5,0         | 3,0  |                  |
|   | 36.0 |                           | 18.0               | 45.0     | 20.0 | 2059.0 | proczyschija.   | da 2   | 010  | komercijalista    | 18.0 |     | 4.0         | 3.0  |                  |
|   | 36.0 |                           | 245.0              | 20.0     | 10,0 | 1960.0 | utluge          | da 2   | 082  | estnik            | 31.1 |     | 5.0         | 1.0  |                  |
|   | 37,0 |                           | 29.0               | 25,0     | 75,0 | 1368.0 | proizvedirja    | da 2   | 969  | sadnik            | 18.0 |     | 1.0         | 1,0  |                  |
|   | 38.0 |                           | 28,0               | 25, D    | 75.0 | 1988.0 | proizvadeja     | th 2   | 490  | komercijakata     | 5,0  |     | 1.0         | 2.0  |                  |
|   | 39.0 |                           | 30.0               | 30.0     | 70.0 | 1986.0 | procrysdaja     | de 3   | 400  | ročnik            | .7.8 |     | 2.0         | 2.0  |                  |
|   | 40.0 |                           | 35,0               | 29.9     | 80.0 | 1973.0 | proizvodnja     | its 2  | 985  | ratnik            | 3,9  |     | 3.9         | 2,0  |                  |
|   | 41.0 |                           | 10.0               | 10.0     | 90,0 | 2012.0 | proizvedin ja   | da 2   | 010  | sadnik.           | 15,9 |     | 4.0         | 2,0  |                  |
|   | 42.0 |                           | 15.0               | 38.0     | 70.0 | 2018.0 | mozvednia       | . 11 2 | 612  | ratek             | 28.0 |     | 4.0         | 3.0  |                  |

Слика 19 Factor

| 💼 Factor Analysis   |            | ×                                                           |
|---------------------|------------|-------------------------------------------------------------|
| <ul> <li></li></ul> | Variables: | Descriptives<br>Extraction<br>Rotation<br>Scores<br>Options |

Слика 20 Прозор Factor

| 🚔 Factor Analysis: Descriptives 🛛 🗙 🗙 |  |
|---------------------------------------|--|
| Statistics                            |  |
| Univariate descriptives               |  |
| Initial solution                      |  |
| - Correlation Matrix                  |  |
|                                       |  |
| Coefficients Inverse                  |  |
| Significance levels Reproduced        |  |
| Determinant Anti-image                |  |
| KMO and Bartlett's test of sphericity |  |
| Continue Cancel Help                  |  |

# Слика 21 Прозор Descriptives

| 📲 Factor Analysis: Extraction 🛛 🕹                                                                                                    | i Factor Analysis: Rotation                                                                                                    |
|----------------------------------------------------------------------------------------------------|----------------------------------------------------------------------------------------------------|
| Method:       Maximum likelihood         Analyze       Oisplay <ul> <li>Correlation matrix</li> <li>Covariance matrix</li> <li>Scree plot</li> </ul> Extract <ul> <li>Based on Eigenvalue</li> <li>Eigenvalues greater than:</li> <li>Fixed number of factors</li> <li>Factors to extract:</li> </ul> | Method          Method         Mone       Quartimax         Yarimax       Equamax         Direct Oblimin       Promax         Delta:       Kappa         Display       Loading plot(s)         Maximum Iterations for Convergence:       Antimum Iterations for Convergence: |
| Maximum Iterations for Convergence: 25<br>Continue Cancel Help                                                                                                    | Continue Cancel Help                                                                                                    |

Слика 22 Прозор Extraction

Слика 23 Rotation

Convergence: 25

×

#### Анализа поузданости

Радимо две анализе поузданости и то Cronbach alpha и Guttman (слике 24-27).

| 🔹 Reliability Analysis 🛛 🕹 | 🍓 Reliability Analysis: Statistics 🛛 🗙                                                                                                    |
|----------------------------|----------------------------------------------------------------------------------------------------|
|                            | Descriptives for       Inter-Item         gcale       ✓ Correlations         Scale if item deleted       ✓ Covariances         ✓ Scale if item deleted       ✓ Covariances         ✓ Means       ✓ None         ✓ Yariances       ✓ Fiest         ✓ Covariances       ✓ Friedman chi-square         ✓ Correlations       ✓ Cochran chi-square         ✓ Hotelling's T-square       Tukey's test of additivity         ✓ Intraclass correlation coefficient       ✓ |
|                            | Model: Two-Way Mixed Type: Consistency Consistency Confidence interval: 95 % Test value: 0 Continue Cancel Help                                                                                                    |

Слика 24 Анализа поузданости Cronbach alpha

Слика 25 Прозор Statistics

| Image: Concept type       Image: Concept type       Image: Concent       Image: Concept type |
|----------------------------------------------------------------------------------------------------|
|                                                                                                    |

| 🔹 Reliability Analysis: Statistics                                                 | ×                                                                                           |
|------------------------------------------------------------------------------------|---------------------------------------------------------------------------------------------|
| Descriptives for<br>tem<br>Scale<br>Sc <u>a</u> le if item deleted                 | Inter-Item<br>Correlations<br>Covarianc <u>e</u> s                                          |
| Summaries<br>Means<br>Variances<br>Covariances<br>Correlations                     | ANOVA Table<br>© None<br>© E test<br>© Friedman chi-square<br>© Coc <u>h</u> ran chi-square |
| Hotelling's T-square<br>Intraclass correlation coefficient<br>Model: Two-Way Mixed | Tukey's test of additivity                                                                  |
| Confidence interval: 95 %                                                          | Test value: 0                                                                               |

#### Слика 26 Анализа поузданости Guttman

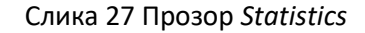

### Линеарна регресија

Поступак регресије вршимо тако што прво одаберемо *Analyze/Regressino/Linear* (слика 28). Појављује нам се прозор где можемо да одаберемо зависне и независне променљиве које желимо да укључимо у анализу. Метод који користимо је *Stepwise* (слика 29). Одабиром дугмета *Statistics* отвара нам се прозор у ком подешавамо параметре попут интервала поверења (слика 30). Дугме *Plot* нам омогућава да нацртамо дијаграм.

| (max)     |           | Dyscriptive Statistics      | HH CLUBS                 | Inne 👾     | III 194 - 10     |       |                |          |                                                                                                    |      |     |      |      |       |
|-----------|-----------|-----------------------------|--------------------------|------------|------------------|-------|----------------|----------|----------------------------------------------------------------------------------------------------|------|-----|------|------|-------|
| <u>11</u> | 100<br>V1 | Tages A<br>Company Means    | @111                     | @112       | @113             | @114  | (Q 115         | 201 Q1   | 17 @118                                                                                                    | @119 | @12 | @121 | @122 | (0123 |
|           |           | General Linnar Nedel +      | <u> </u>                 |            |                  |       |                | 15       |                                                                                                    |      |     |      |      |       |
|           | 1.0       | Generalized Linear Models # | 97,0                     | 10.0       | 21.0             | 3970. | 0 prozvodnja   | 60 -     | monactzer                                                                                                    | 18,0 |     | 2,0  | 4.0  |       |
|           | 2.0       | Nostilisdes P               | 265,0                    | 16.9       | 22.0             | 1983, | 0 proizvodnja  | da 2008  | 11/201/07                                                                                                    | 7.0  |     | 1.0  | 2.0  |       |
|           | 3,0       | Constant +                  | 27,0                     | 11,0       | \$5,D            | 2002  | 0 benkaranye   | da 2015  | servou                                                                                                    | 4,0  |     | 7,8  | 2.0  |       |
|           | 4,0       | Recrossion *                | THE A CONTRACT DATA MADE | they want  |                  | 2017. | ditt.          | £0 -     | programer.                                                                                                    | 2,0  |     | 5,0  | 4.0  |       |
| -         | 5.0       | Loginear +                  | A Reserve                |            | 4                | 2001. | 0 transport    | 60 -     | VOZAC                                                                                                    | 10.0 |     | 2.8  | 2.0  |       |
| -         | 5.0       | Neurol Networks P           | TEL UNION.               | 2          | 15,0             | 7590. | 0 prouvednja   | 10       | crover                                                                                                    | 15,0 |     | 2,9  | 1.0  |       |
| _         | 7.0       | Casefy +                    | Cole Estimates.          | 2          | 36.0             | 7968. | 0 proizvodnja  | 63 2000  | Inzonjer                                                                                                    | 11,0 |     | 2,0  | 1.0  |       |
|           | 8.0       | Ferreschulter a             | Partial Long! Openres    | - 2        | 11.0             | 1992. | 0 proizvolinja | 63 2008  | monadzer                                                                                                    | 9,0  |     | 5,5  | 2,0  |       |
| -         | 0,0       | Scott B                     | El Elhary Logistic       | 2          | 7,8              | 2607  | 0 proizvednja  | 10       | /10/19                                                                                                    | 12,0 |     | 4,8  | 5.0  |       |
| -         | 10.0      | Hone watered to Tasks       | Stateo Lisimentali 🛃     | 1          | 2.8              | 2013. | 0 proizvolénja | 60 -     | V0290                                                                                                    | 6.0  |     | 1,0  | 2.0  |       |
| -         | 11,0      | Examples A                  | Diginal.                 | 2          | 3.0              | 2004  | u prozvednja   | es 2012  | /adnik                                                                                                    | 15,0 |     | 4,5  | 2,0  |       |
| -         | 12.0      | Contrading (                | LE Protet                | 1          | 29.0             | 1995. | o proizvednja  | 63 2700  | interiller                                                                                                    | 23,0 |     | 1,8  | 3.0  |       |
| -         | 13,0      | garner Providence A         | Li Manihanan             | 1          | 63.9             | 7973  | u proizvodnja  | oa 2000  | inzonjer                                                                                                    | 6,0  |     | 2,0  | 2.0  |       |
| -         | 14.0      | minute Nexposite *          | THE PERSON N.            | 1          | 62.5             | 7596  | 0 prostvodnja  | da 200   | inzanjar                                                                                                    | 12.0 |     | 1.0  | 1.0  |       |
| -         | 10.0      | EP weaks varie verifier     | Ma Mediates autocou"     |            | 4.0              | 2012  | 0.000          | ne -     | programer                                                                                                    | 0.0  |     | 1.8  | 2.9  |       |
| -         | 16,0      | Rulipin Impulation *        | 2-Stage Least Square     | - <u>-</u> | 66.0             | 2001  | o prozvoenja   | 03 2010  | monacze:                                                                                                    | 6.0  |     | 4,9  | 3.0  |       |
| -         | 17.0      | Corrigies Sampres .         | Optimal Scaling (CATF    | REGI.      | 66.0             | 7985. | 0 prouvedina   | da 1998  | interjar                                                                                                    | 20:0 |     | 4,0  | 20   |       |
| -         | 10.0      | Sinclation                  | 96.0                     | 6.00       | 41.1             | 2002. | o proizvoima   | FIG -    | monarizer                                                                                                    | 4,0  |     | 1,8  | 1,9  |       |
|           | 19,0      | Quality Control #           | 5,5,0                    | 12.0       | 5.5              | 1251  | C projonevanjo | 63 1994  | inzenjer                                                                                                    | 3,0  |     | 3.5  | 4,0  |       |
| -         | 20.0      | ROC Darys .                 | 90,0                     | 10.0       | 41               | 3990. | 0 prozvodnja   | da 2018  | menaczer                                                                                                    | 7.0  |     | 4.3  | 3.0  |       |
| -         | 21.0      |                             | 180,0                    | 11.0       | 21.0             | 2012  | u proizveima   | 00       | raorue                                                                                                    | 11,0 |     | 2.8  | 4,0  |       |
| -         | 22.0      |                             | 55,0                     | 18.9       | 11.0             | 2001  | u prouventia   | es 2012  | VOCAC                                                                                                    | 200  |     | 1.9  | 2.0  |       |
| -         | 20.0      |                             | 49.0                     | 20.9       | 3.0              | 1760. | U proizvolonja | 68 2004  | racrie                                                                                                    | 129  |     | 1.4  | 4.0  |       |
| -         | 24,0      |                             | 44,0                     | 20.0       | 1.0              | 1844  | C proceedings  | 612      | incenter                                                                                                    | 10.0 |     | 4.5  | 3.9  |       |
| -         | 20.0      |                             | 969.0                    | 40.0       | 0.0              | 1501  | o proceedings  | 4. 000   | and and a second second s | 10.0 |     | 1.6  | 2.0  |       |
| -         | 26.0      |                             | 1000                     | 40.0       | 44.6             | 7990. | o protevennja  | da (0000 | ternsog                                                                                                    | 100  |     |      | 2.0  |       |
| -         | 29,0      |                             | 190,0                    | +0.9       | 44.9             | 2007  | o pocouria     | da 2000  | Laternac                                                                                                    | 5,2  |     | 1.4  | 2,0  |       |
| -         | 20.0      |                             | 120.0                    | 35.0       | (25.8)<br>(25.8) | 16.70 | () promode a   | da 2004  | radiale                                                                                                    | 10.0 |     | 10   | 2.0  |       |
|           | 30.0      |                             | 100.0                    | 27.0       | 64.8             | 1910  | 0 proceeding   | da 2000  | tetralus                                                                                                    | +5.0 |     | 14   | 5.9  |       |
| -         | 20.0      |                             | 100.0                    | 50.0       | 36.0             | 2504  | 0 mmmodaa      | da 200   | manadaar                                                                                                    | 8.0  |     | 1.8  | 3.0  |       |
| -         | 12.0      |                             | 240.0                    | 45.0       | 62.8             | 1500  | () opposidate  | da 0000  | maltinar                                                                                                    | 20.0 |     | 6.0  | 20   |       |
| -         | 33.0      |                             | 60.0                     | 50.0       | 40.0             | 1900. | 0 minodaa      | 44 2000  | menadare                                                                                                    | 50   |     | 1.0  | 40   |       |
| -         | 34.0      |                             | 15.0                     | 40.0       | 64.0             | 2605  | Otropics       | 20       | measurely, circletor                                                                                                    | 20.0 |     | 5.6  | 3.0  |       |
|           | 35.0      |                             | 18.0                     | 45.0       | 21.0             | 2809  | C monthain     | da 2010  | konemialeta                                                                                                    | 10.0 |     | 4.8  | 3.0  |       |
|           | 36.0      |                             | 245.0                    | 20.0       | 86.8             | 1962  | Q unitere      | the 2000 | rates                                                                                                    | 310  |     | 5.8  | 10   |       |
| -         | 37.0      |                             | 28.0                     | 25.0       | 25.0             | 1583  | 0 proizvednia  | da 2005  | radiale                                                                                                    | 10.0 |     | 1.5  | 10   |       |
| -         | 30.0      |                             | 25.0                     | 25.8       | 75.8             | 1192  | 0 emitorida    | da 2004  | komercialista                                                                                                    | 50   |     | 18   | 20   |       |
|           | 39.0      |                             | 30.0                     | 30.0       | 78.6             | 1995  | 0 prozvodna    | da 200   | rachik                                                                                                    | 70   |     | 2.0  | 20   |       |
|           | 40.0      |                             | 89.0                     | 20.0       | 95.0             | 1973  | 0 projevedna   | 64 2004  | radole                                                                                                    | 20   |     | 2.6  | 3.0  |       |
|           | 41.0      |                             | 10.0                     | 10.0       | 96.6             | 2002  | 0 projevodna   | da 2010  | radelk                                                                                                    | 45.0 |     | 4.5  | 20   |       |
|           | 42.0      |                             | 150                      | 30.0       | 75.8             | 2003  | 0 projevodna   | ria 2010 | radnik                                                                                                    | 20.0 |     | 4.5  | 3.0  |       |

Слика 28 Linear regression

| tinear Regression                                          |                                                                                                    | $\times$                                            |
|------------------------------------------------------------|----------------------------------------------------------------------------------------------------|-----------------------------------------------------|
| <ul> <li></li></ul>                                        | Dependent:<br>Dependent:<br>Dependent:<br>Previous<br>Independent(s):<br>@ 317<br>@ 317<br>@ 317<br>@ 313<br>@ 314<br>Method: Stepwise<br>Selection Variable:<br>Rule | Statistics<br>Plots<br>Save<br>Options<br>Bootstrap |
| <ul> <li>♣ @313</li> <li>♣ @314</li> <li>♣ @315</li> </ul> | Case Labels:                                                                                                    |                                                     |
| <ul> <li>@316</li> <li>@317</li> </ul>                     | WLS Weight:                                                                                                    |                                                     |
|                                                            | OK Paste Reset Cancel Help                                                                                                    |                                                     |

Слика 29 Прозор Linear Regression

| 🍓 Linear Regression: Statistics                                                                                                    | ×  |
|----------------------------------------------------------------------------------------------------|----|
| Regression Coefficients          Model fit             Estimates           R squared change             Confidence intervals           Descriptives             Level(%): 95           Part and partial correlation             Covariance matrix           Collinearity diagnostics | ıs |
| Residuals         Durbin-Watson <u>Casewise diagnostics</u> Outliers outside:         3         standard deviations         All cases                                                                                                    | S  |
| Continue Cancel Help                                                                                                    |    |

Слика 30 Прозор Statistics

| 💼 Linear Regression: Plots                                                                                                    | ×                                                                                              |
|----------------------------------------------------------------------------------------------------|------------------------------------------------------------------------------------------------|
| DEPENDNT<br>*ZPRED<br>*ZRESID<br>*DRESID<br>*ADJPRED<br>*SRESID<br>*SDRESID                                                                                                    | Scatter 1 of 1           Previous         Next           Y:         X:           X:         X: |
| Standardized Residual Plot          Standardized Residual Plot         Image: standardized Residual Plot         Image: standardized Res | Cancel Help                                                                                    |

Слика 29 Прозор Plots

| 🤹 Linear Regression: Options     | × |  |  |  |  |  |  |
|----------------------------------|---|--|--|--|--|--|--|
| Stepping Method Criteria         |   |  |  |  |  |  |  |
| Use probability of F             |   |  |  |  |  |  |  |
| Entry: ,05 Removal: ,10          |   |  |  |  |  |  |  |
| © Use F value                    |   |  |  |  |  |  |  |
| Entry: 3,84 Removal: 2,71        |   |  |  |  |  |  |  |
|                                  |   |  |  |  |  |  |  |
| Include constant in equation     |   |  |  |  |  |  |  |
| Missing Values                   |   |  |  |  |  |  |  |
| © Exclude cases listwise         |   |  |  |  |  |  |  |
| © Exclude cases <u>p</u> airwise |   |  |  |  |  |  |  |
| Replace with mean                |   |  |  |  |  |  |  |
|                                  |   |  |  |  |  |  |  |
| Continue Cancel Help             |   |  |  |  |  |  |  |

Слика 30 Прозор Options